## 科研项目伦理流程

一、系统提交网址: <u>https://ctms.gxmuyfy.cn/(外网)</u> <u>http://17.0.1.31/(内网);</u> 账号:工号 密码:手机号找回 \*仅本院职工有账号,学生 使用导师账号提交。

- 二、适用范围: 用于无外拨经费的自设研究、研究生毕业课题、以往政府立项 课题等。
- 三、初审需提交的材料:

| 1  | 科学研究伦理审查申请表<br>动物伦理审查申请表 | 按需填写,手写签名后扫描上传至伦理系统中。       |
|----|--------------------------|-----------------------------|
|    | 研究方案                     | 三选一,应具有版本号、版本日期,内容涵盖研究背景、   |
| 2  | 项目申报书                    | 研究目的、研究方法、研究内容、研究质量控制、隐私保   |
|    | 开题报告                     | 护等内容。                       |
|    |                          | 二选一,应具有版本号、版本日期,知情同意书内容包    |
| 2  | 知情同意书                    | 含研究目的、应遵循的步骤、研究开展期限、预期的风    |
| 3  | 免除知情同意申请书                | 险和不便、预期的受益、是否获得报酬、是否需要承担    |
|    |                          | 费用等。                        |
| 4  | 课题合同书/任务书                | 二选一,以往政府立项课题提交课题合同书/任务书即可;  |
| 4  | 临床研究立项评审表                | 其他类型请在医院 OA 科研部下办理临床研究立项评审。 |
| 5. | 项目负责人简历                  | 包括专业、职称、近3年主持/参与的研究等,有模板。   |

四、审查流程:

| 申请人<br>递交 伦理秘书<br>受理 主审委员<br>审查 主任委员<br>审查 | ■ 审查时限:<br>14 个工作日内 |
|--------------------------------------------|---------------------|
|--------------------------------------------|---------------------|

五、注意事项:

1. "填写项目信息页面" ——申请伦理类别——"科研基础研究项目";

 上传文件时注意正确填写文件名,版本号和版本日期需在文件内外一致, 不要填写无关内容或符号,以免出现在伦理批件中影响观感;

3. 申请"免除知情同意"只需在知情同意书处上传《免除知情同意申请书》, 不要提交点击 **Akkulan**程序提交,只有**单独需要免除知情同意审查意见**时, 才点击该程序提交;

4. 重复或无关的文件在提交时请不要勾选;

5. 跟踪审查请参见《跟踪审查伦理流程》。

# 1. 提交审查

(1) 创建

| 广西医科大学第一附属医院® CTMS  | 技术支持邮箱: xs@abscd.com 科研部 欢迎.刘影 专业所属人员 |
|---------------------|---------------------------------------|
| 科研部 文件管理 科研项目 干细胞项目 |                                       |
| 创建 项目列表             |                                       |
| ≫ 创建 ×              |                                       |
|                     |                                       |
|                     |                                       |
|                     |                                       |
| ► 7+07+34           |                                       |
|                     |                                       |
| 🕼 科研类 🛛 🚽 🖉 医疗新技    | 术 🕂                                   |
|                     |                                       |
| 0                   |                                       |
|                     |                                       |
|                     |                                       |

### (2) 编辑项目信息

| 广西医科大学第一附属医院® CTMS | 5        |                    | 技术支持邮箱: xs@abscd.co | m 测试 (项目启动/伦理审查:修改) | 改变研究项目/中心(承担项目数:20) | 欢迎,刘影 科研项目管理员 > |
|--------------------|----------|--------------------|---------------------|---------------------|---------------------|-----------------|
| 填写项目信息 伦理审查 填表须知   | 0        |                    |                     |                     |                     |                 |
|                    |          |                    |                     |                     |                     |                 |
| TOWN               | ≪ 项目概况 × |                    |                     |                     |                     |                 |
| 坝目微況               |          |                    |                     |                     |                     |                 |
| □ 填写项目信息           | 研究项目名称   | 测试                 |                     | *                   |                     |                 |
| 上传文档               |          |                    |                     |                     |                     |                 |
| 之档列表               |          |                    |                     |                     |                     |                 |
| □□ 伦理资料递交          |          |                    |                     |                     |                     |                 |
| □□ 历史递交记录          | 主要研究者    | 刘影 选择*             |                     |                     | 协究际口期情况             |                 |
| 🗐 生成文件下載           | 预期研究期限   | 2024-02-20         | - 20                | 24-02-20            | → 投关阶口期填与,          |                 |
|                    | 申请伦理类别   | ○ 课题申报阶段提供伦理 ● 科研書 | ■础研究项目 ○ 科研临床研究项目   | 3 *                 |                     |                 |
|                    | 是否多中心研究  | ●否○是 <u>*</u>      |                     | 🔨 按研究项目性质,          | 二选一                 |                 |
|                    | 6 K # A  |                    | 何比較於主冊研究会長          |                     |                     |                 |
|                    | 祖民年位     |                    | 组代单位主要研究者           |                     |                     |                 |
|                    | 申办方      |                    | 是否存在利益冲突 💿          | 否 〇 是 *             |                     |                 |
|                    | 项目来源     | 其他 ~ *             | 其他项目来源              |                     |                     |                 |
|                    | 研究类型     | 观察性研究 🖌 体外实验研究 🖌   | 干预性研究 其他            | *                   |                     |                 |
|                    | 其他类型     |                    |                     |                     |                     |                 |
|                    | 研究范围     | _ 細胞学 ≤信息 ↓ 样本     | * 样本和信息来源 🖌         | 研究采集 利用以往采集保存       | *                   |                 |
|                    | 研究内容摘要   | 9D4ff              |                     | *                   |                     |                 |
|                    |          |                    |                     | 取消保存                |                     |                 |

### (3) 上传附件

| 广西医科大学第一附属医院® CTM | MS         |                                         | 技术支持邮箱: xs@abscd.com | 测试 (项目启动/伦理审查:修改) | 改变研究项目/中心(承担项目数:20)   | 欢迎,刘影 科研项目管理员 |
|-------------------|------------|-----------------------------------------|----------------------|-------------------|-----------------------|---------------|
| 填写项目信息 伦理审查 填表须   | 页知         |                                         |                      |                   |                       |               |
|                   |            |                                         |                      |                   |                       |               |
|                   | 《 而日概2 × 文 | 四事 🗸                                    |                      |                   |                       |               |
| 项目概况              |            |                                         |                      |                   |                       |               |
| 🕞 填写项目信息          | 项目相关文档列表   |                                         |                      |                   |                       |               |
| 上传文档              | 皮是         |                                         | 名称                   |                   | 最新版末号                 | 发布日期          |
| 文档列表     、        | 14.5       |                                         | 14.12.               |                   | 44. (11 (14. °F° - 2) |               |
| □ 伦理资料递交          |            |                                         |                      |                   |                       |               |
| □ 历史递交记录          | 1          | 面床研究万業                                  |                      | 1.0               |                       |               |
| □ 生成文件下戦          | 2          | 知情问思书(課)                                |                      |                   |                       |               |
|                   |            | 内例按百次/数据未美衣(缺)                          |                      |                   |                       |               |
|                   | 4          | 侍申申请表(缺)<br>約二中中:唐志(計)                  |                      |                   |                       |               |
|                   | 6          |                                         |                      |                   |                       |               |
|                   | 7          | 172010科中頃志(敏)<br>生命会期9925会会会連連(44)      | 按要求逐条上传附件 未找到        | 对应顶的文件上传在         | "其他材料"中。              |               |
|                   | 9          | 牛皮正刑政际审旦中请次(版)                          |                      |                   |                       |               |
|                   | 9          | 「「「「「」「「」」(「」」(「」)」(「」)」(「」)」(「」)」(「」)」 |                      |                   |                       |               |
|                   | 10         | 结题由语表(种)                                |                      |                   |                       |               |
|                   | 11         | 伦理由请表                                   |                      |                   |                       |               |
|                   | 12         | 主要研究者及研究者履历表(缺)                         |                      |                   |                       |               |
|                   | 13         | 上级部门对该课题项目予以批准文项的                       | 9批文或任务书(缺)           |                   |                       |               |
|                   | 14         | 组长单位伦理委员会批件或对项目故                        | 9重要决定(缺)             |                   |                       |               |
|                   |            |                                         |                      |                   | #205/73 E             |               |
|                   | 母贝显示条数 5 1 | 1 20                                    |                      |                   | 共20条记录 显              | 次1-20 奥 🖪 🚺 🖡 |

| 亡西医科大学第一附属医院® CTMS                               |                                  | 技术支持邮箱: xs@abscd.com | (项目启动/草稿) 改变研究项 | 题目/中心(承担项目数:18) 欢迎,刘影 科研项目管理员 |
|--------------------------------------------------|----------------------------------|----------------------|-----------------|-------------------------------|
| 填写项目信息 <mark>伦理审查 填表须</mark><br>科研伦理申请 干细胞伦理申请 动 | 9月<br>物化理中請 项目概况                 |                      |                 |                               |
| 动物伦理申请                                           | ≪ 项目概况 × 动物伦理申请 × 文档列表 × 伦理申请书 × |                      |                 |                               |
| 📴 填写项目信息                                         | 伦理申请书文档列表                        | ŧ                    |                 |                               |
| ■ 上传文档                                           | 房号 上传文件                          | 版本号发行                | 5日期 操作          |                               |
| ■ 文档列表                                           | 1 价理由注意 ndf                      |                      | 11/74           | 未经审查文件可删除                     |
| 🔲 伦理资料递交                                         |                                  |                      | 10097075        | 已提交审查文件不可删除                   |
| 🔲 历史递交记录                                         | 继续添加 添加其他文档 刷新 加石 修み             | 横加 再采可继续法加上4         | ŧ               | 如有需要请选择"继续添加"                 |
| 二 牛成文件下载                                         | い 知行修成、                          | ·坦加、更新可继续称加工1        | 7               |                               |

| 广西医科大学第一附属医院® CTMS |                            |                                         |           | 技术支持邮 | 箱:xs@abscd.com | (项目启i | 动/草稿) 改变研究项目/中心(承担项目数: | 18) 欢迎,刘影 科研项目管理员 >〔 |
|--------------------|----------------------------|-----------------------------------------|-----------|-------|----------------|-------|------------------------|----------------------|
| 填写项目信息 伦理审查 填表须知   |                            |                                         |           |       |                |       |                        |                      |
| 科研伦理申请 干细胞伦理申请 动物体 | 2理申请 项目概况                  |                                         |           |       |                |       |                        |                      |
| 动物伦理申请             | ≪ 项目概况 × 动物伦理申请            | × 文档列表 × 临床研究                           | 記方案 × 伦理资 | 料递交 × |                |       |                        |                      |
| 😺 填写项目信息           | × 相勝亏和日期获取<br>清洪 招 文 仕 送 刑 | 「町■ 如果上侍WOTO又件, 」                       |           |       |                |       |                        |                      |
| ■ 上传文档             | HAD+XITXE                  | 100070000000000000000000000000000000000 |           |       |                |       |                        |                      |
| ■ 文档列表             | 版本编号                       | 1.0                                     | 版         | 本日期   | 2024-02-20     | 0     | 请自行编制版本号和版本日期,         | ,不理解的请百度一下。          |
| 伦理资料递交             | 文档类型                       | Pdf                                     |           |       |                |       |                        |                      |
| □ 历史递交记录           | 上传文件                       | C:\fakepath\研究方案举例                      | 浏览        |       |                |       |                        |                      |
| 国 生成文件下载           | 文档备注                       |                                         |           |       |                |       |                        |                      |
|                    |                            |                                         |           |       |                | 保存    |                        |                      |

## (4) 提交审查

| 广西医科大学第一附属医院® CTMS                         |               |                                    | 技术支持邮箱: xs@abscd.com | (项目启动/草稿) | 改变研究项目/中心(承担项目数:18) | 欢迎,刘影 科研项目管理员 ✔ |
|--------------------------------------------|---------------|------------------------------------|----------------------|-----------|---------------------|-----------------|
| 填写项目信息 伦理审查 填表须知<br>科研伦理由语 干细胞伦理由语 动物      | 1<br>伦理由请 项目# | 町兄                                 |                      |           |                     |                 |
| 动物伦理申请                                     | 《 项目概》        | 兄 × 动物伦理申请 × 文档列表 × 临床研究方案 × 伦理资料递 | ¢×                   |           |                     |                 |
| □ 填写项目信息 □ 上传文档                            |               | 初始审查 首次请提交初审审查                     |                      |           | <b>v</b>            |                 |
| ■ 文档列表                                     |               | 点击此处提交伦理初审( ) 提交                   |                      |           |                     |                 |
| <ul> <li>管理资料递交</li> <li>历史递交记录</li> </ul> |               | 再审                                 |                      |           | v                   |                 |
| ■ 生成文件下载                                   |               | 修正案审查 初始审查通过后如有方案修改请提交             | 交                    |           | <b>v</b>            |                 |
|                                            |               | 补充材料审查 初始审查通过后如有文件补充请提交            |                      |           | ¥.                  |                 |

| 一西医科大学第一附属医院® CTMS        |                                       |                                                                      | 技术支持邮箱: xs@abscd.c | om (项目启动/草稿) | 改变研究项目/中心(承担项目数:19) | 欢迎,刘影 科研项目管理员 |
|---------------------------|---------------------------------------|----------------------------------------------------------------------|--------------------|--------------|---------------------|---------------|
| 填写项目信息 伦理审查 填表须知          |                                       |                                                                      |                    |              |                     |               |
| 日研伦理申请 干细胞伦理申请 动物伦理申请 项目概 | 况                                     |                                                                      |                    |              |                     |               |
| 《 提交初始<br>》 临时            | 审查 ×                                  | 息                                                                    |                    |              |                     |               |
|                           | 申办方<br>项目名称                           | 广西医和                                                                 | 3大学第一附属医院<br>      |              |                     |               |
|                           | 项目编号<br>申请伦理类                         | 调 课题申请                                                               | 临床试验分期             | 预目详情         |                     |               |
| > 南1                      | 时料料列表                                 |                                                                      |                    |              | _                   |               |
| 此外取消勾选                    | 选择 编                                  |                                                                      | 版本编号/发布日期          | 缺失原因         |                     |               |
| 就是不提交该文件                  |                                       | 2 其它材料《伦理申请表.pdf》                                                    | 1.0/2024-02-20     |              |                     |               |
|                           | <del>上传伦理初度<br/>上传伦理初度</del><br>申请书递交 | <del>文件 ,如雷要免给如德同意,请点 <mark>无路知的</mark>后<br/>中情表</del> 此处请忽略<br>人 刘彩 | 递交日期 2024-02       | -20 💿 *      | 点击此处才算提交时           | 成功            |

#### 2. 下载审批意见函

| 广西医科大学第一附属医院® CTMS                                                      | 技术支持邮箱:xs@abscd.com 母牛的产后护理   | 研究(项目启动/伦理审查通过)改变研究项目/中。      | ↓(承担项目数:19) 欢迎、刘影 科研项目管理员 🕇 |
|-------------------------------------------------------------------------|-------------------------------|-------------------------------|-----------------------------|
| 始写项目信息 伦理审查 始表须知<br>伦理资料递交 安全信息服告 伦理批件/意见                               |                               |                               |                             |
| ≪ 项目概况 × 伦理批件/愈见 ×<br>项目名称后带(*)为量点关注项目:(1) 化药1类, 2类; (2) ≤<br>伦理委员会批件列表 | =物制品;(3) 组长单位;(4) 获得科技专项资助;(5 | ) 2个月内发生SAE; <b>(6)</b> 国际多中心 | 0                           |
| 选择 项目简称 考                                                               | 业组 主要研究者 伦理意见号<br>▼           | 批准日期 批件有效期                    | 跟踪审查频率 审查内容                 |
| ▲ 母牛的产后护理研究 <sup>®</sup> 科研部                                            | 2024-D001-01                  | 2024-02-19 2025-02-19         | 12个月 初始审查                   |

# 3. 查看"不通过"原因

| 西医科大字第一附属医院® CIMS     | 技术支                | 支持邮箱: xs@abscd.con | n 测试 (项目启动/伦理审查:修改)  | 改变研究项目/中心(承担项目数:20                                                                                                    | ) 欢迎,刘影          | 科研项目管理员 |
|-----------------------|--------------------|--------------------|----------------------|----------------------------------------------------------------------------------------------------|------------------|---------|
| 写项目信息 伦理审查 填表须知       |                    |                    |                      |                                                                                                    |                  |         |
|                       |                    |                    |                      |                                                                                                    |                  |         |
| 《 历                   | 史递交记录              | × 查看项目审查情 ×        | 伦理资料递交×              |                                                                                                    |                  |         |
|                       |                    |                    |                      |                                                                                                    |                  |         |
|                       | 初始审                | ī查                 |                      |                                                                                                    |                  |         |
| → 工作文档                | • 20               | 24-02-20提交初始审查 审   | ·查结果: 2024-02-20(未通过 | 查看清重新提交初始审查 重新提交                                                                                                    |                  |         |
| 化理资料递交                |                    |                    |                      |                                                                                                    |                  |         |
| 1 历史递交记录              | 冉审                 |                    |                      |                                                                                                    |                  | V       |
| 。<br>逐科大学第一附属医院® CTMS | 技术支                | 持邮箱:xs@abscd.com   | 测试 (项目启动/伦理审查:修改)    | 改变研究项目/中心(承担项目数:20                                                                                                    | ) 欢迎, <b>刘</b> 影 | 科研项目管理  |
| 5.16月信息 伦理审查 植表须知     |                    |                    |                      |                                                                                                    |                  |         |
|                       |                    |                    |                      |                                                                                                    |                  |         |
|                       |                    |                    |                      |                                                                                                    |                  |         |
|                       | NACE ON A DOMESTIC | 21                 |                      |                                                                                                    |                  |         |
| 《 伦                   | 理资料递交 ×            | 音看 x               |                      |                                                                                                    |                  |         |
|                       | dan idea           |                    |                      |                                                                                                    |                  |         |
|                       |                    |                    |                      |                                                                                                    |                  |         |
|                       |                    |                    |                      |                                                                                                    |                  |         |
|                       |                    |                    |                      |                                                                                                    |                  |         |
|                       | 初始审查               |                    |                      |                                                                                                    |                  |         |
|                       | MHH H              |                    |                      |                                                                                                    |                  |         |
|                       |                    |                    |                      |                                                                                                    |                  |         |
|                       | 伦理秘书初始             | 宙音 审查完成            |                      |                                                                                                    |                  |         |
|                       | (丰泽)(十)            | (未通过)              |                      |                                                                                                    |                  |         |
|                       | 2024-02-20         | 宙音完成               |                      |                                                                                                    |                  |         |
|                       | 2024-02-20         | H                  |                      |                                                                                                    |                  |         |
|                       | ≫ 审查材料列            | 表                  |                      |                                                                                                    |                  |         |
|                       | 编号                 | i                  | 适材料                  | 版本编号/发布日期 备                                                                                                    | 快原因              | 操作      |
|                       | 1                  | 伦理申请表(★)《伦理申请      | 表.pdf》    /          |                                                                                                    |                  | 打回      |
|                       | 2                  | 临床试验研究方案《研究》       | 方案举例.pdf》    1       | 1.0/2024-02-20                                                                                                    |                  | 打回      |
|                       | ≫ 伦理委员会            | 秘书受理               |                      |                                                                                                    |                  |         |
|                       |                    |                    | <b></b>              |                                                                                                    |                  |         |
|                       | 受措                 | 5式                 | 音楽                   | 审查受理号                                                                                                    |                  |         |
|                       |                    |                    |                      | 意见号 20                                                                                                    | 24-S020-01       |         |
|                       | 审查                 | 的容                 | 初始审查                 | 拟审查日期                                                                                                    |                  |         |
|                       |                    |                    |                      | 申请书提交日期 2                                                                                                    | 024-02-20        |         |
|                       | 受理                 | 日期                 | 2024-02-20           | 受理结果                                                                                                    | 未通过              |         |
|                       | 2210               |                    | +                    | A CONTRACTOR OF A CONTRACTOR OFTA CONTRACTOR OFTA CONTRACTOR OFTA CONTRACTOR O |                  |         |
|                       | 安国                 | 后来加处 退回测1          | τι<br>I              |                                                                                                    |                  |         |
|                       | _                  |                    |                      |                                                                                                    |                  |         |

# 4. "未通过"如何修改提交。

#### (1)选择"未通过"的项目

| 广西医科大学第 | 一附属医院® | CTMS    |             | 1                       | 技术支持邮箱: xs@abscd.com | 測试 (项目启动/伦理审查:修改) | 改变研究项目/中心 | 承担项目数:22) | 欢迎,刘影 科研项目管理员、 | [退出] |
|---------|--------|---------|-------------|-------------------------|----------------------|-------------------|-----------|-----------|----------------|------|
| 填写项目信息  | 伦理审查   | 填表须知    |             |                         |                      |                   |           |           |                |      |
| 伦理资料递交  | 安全信息报告 | i 伦理批件/ | 急见          |                         |                      |                   |           |           |                |      |
|         |        | <       | < 项目概况 × 改变 | 研究项目/ ×                 |                      |                   |           |           |                |      |
|         |        |         | 临床试验项目列表    |                         |                      |                   |           |           |                |      |
|         |        |         | 操作          | 项目简称                    |                      | 项目类型              | 五<br>五    |           | 专业             |      |
|         |        |         |             |                         |                      |                   | ~         |           | ~              |      |
|         |        |         | O           | 我国医患冲突问题的伦 (项目启动/伦理审查通过 | <u>ਰ)</u>            | 课题申报              |           | 科研部       |                | *    |
|         |        |         |             | (项目启动/草稿)               |                      | 科研项目              |           | 科研部       |                |      |
|         |        |         |             | (项目启动/草稿)               |                      | 论文申报              |           | 科研部       |                |      |

| (2)                                                                                      | 更新项目信息                                                                                                    | (如需要)                                                                                                    |                                                                                                    |                                                                                                    |                                                                                        |                     |                 |
|------------------------------------------------------------------------------------------|----------------------------------------------------------------------------------------------------|----------------------------------------------------------------------------------------------------|----------------------------------------------------------------------------------------------------|----------------------------------------------------------------------------------------------------|----------------------------------------------------------------------------------------|---------------------|-----------------|
| 广西医科大学第一附属医院® CTMS                                                                       |                                                                                                    | 技术支                                                                                                    | 持邮箱: xs@abscd.com                                                                                                    | 我国医患冲突问题的伦.                                                                                                    | (项目启动/伦理审查通过)                                                                          | 改变研究项目/中心(承担项目数:22) | 欢迎,刘影 科研项目管理员 > |
| 填写项目信息 伦理审查 填表须知                                                                         |                                                                                                    |                                                                                                    |                                                                                                    |                                                                                                    |                                                                                        |                     |                 |
|                                                                                          |                                                                                                    |                                                                                                    |                                                                                                    |                                                                                                    |                                                                                        |                     |                 |
| <b>防目観況</b><br>〕 上侍文祖     〕 文指列表<br>〕 文指列表<br>⑪ 申请素下载<br>⑪ 申请素下载<br>□ 历史遗交记录<br>Ξ 生成文件下载 | <ul> <li>ダ 項目概況 ×</li> <li>主要研究者<br/>預期研究期限<br/>申請伦理类別<br/>是否多中心研究</li> <li>组长单位</li> <li>多中心結況</li> <li>申办方<br/>项目来源</li> <li>研究类型</li> <li>其他类型</li> <li>研究応園</li> <li>研究内容摘要</li> </ul> | 文則影     2023-07-01     百     百     百     百     百     四     四    四 | 课题申报阶段提供<br>组长单位<br>总研究单<br>是否存在<br>检研究 干预性研究 算<br>进行相关实件判决书的搜索,等<br>,将文书实现的价值取向度<br>统计分析,通过对80个案例<br>伦理关系所呈现的价值取向的<br>度讨论了医实计算 | 2026<br>全要研究者<br>位个数<br>利益冲突<br>他<br>息来源 研究采集<br>冬端调成次为 优乱医<br>大能调成次为 优乱医<br>大能调成次为 优乱医<br>少、新会联系<br>中学研究来集<br>小、口纳整理80份判<br>可能的经济发展补<br>中的经济发展和<br>15000000000000000000000000000000000000 | 5-06-30<br>否<br>不利用以往采集保存<br>疗秩序"这些<br>决。委求每程<br>平、犯罪地区<br>型案例分析,<br>互思冲容因患关<br>编和谐医患关 | *                   |                 |
|                                                                                          |                                                                                                    | 20日来和447CLABLEOTF<br>度、户箱关型、駅业)客<br>和主要犯罪行为进行分组<br>从伦理视角对医患冲突中<br>考、分别从医方和患方角<br>系的方案,为建立一套兼<br>系和维护社会稳定提供有                                                                                                    | ,但可以不可能的人口。<br>然计分析,通过对80个案例<br>伦理关系所呈现的价值取向信<br>度讨论了医患之间发生矛盾<br>具即时有效性和根本有效性的<br>效的理论支撑。                                       | 3-330(1967年4<br>20以及该地的经济发展术<br>9倍计描述和分析,及典<br>的认识[19]断活动,对于[<br>中突的各种测因,提出重<br>的医患冲突防控加策,构                                                                                                | N. 《大台》<br>平、犯罪地区<br>型案例分析,<br>医患冲突的思<br>均和谐医患关<br>律和谐医患关<br>續辑                        |                     |                 |

(3) 补充上传相应附件(如需要)

| 厂西医科大学第一附属医院® CTMS |            |                  | 技术支持邮箱: xs@abscd.com | 测试 (项目启动/伦理审查:修改) | 改变研究项目/中心(承担项目数:20) | 欢迎,刘影 科研项目管理员  |
|--------------------|------------|------------------|----------------------|-------------------|---------------------|----------------|
| 填写项目信息 伦理审查 填表须知   |            |                  |                      |                   |                     |                |
|                    |            |                  |                      |                   |                     |                |
| «                  | 、 项目概况 × 文 | 档列表 ×            |                      |                   |                     |                |
| 项目概况               |            |                  |                      |                   |                     |                |
| 📴 填写项目信息           | 项目相关文档列表   |                  |                      |                   |                     |                |
| ■ 上传文档             | 序号         |                  | 名称                   |                   | 最新版本号               | 发布日期           |
| ■ 文档列表             |            |                  |                      |                   |                     |                |
| □□ 伦理资料递交          | 1          | 临床研究方案           |                      | 10                |                     |                |
| Ⅲ 历史递交记录           | 2          | 知情同意书(缺)         |                      | 110               |                     |                |
| □ 生成文件下载           | 3          | 病例报告表/数据采集表(缺)   |                      |                   |                     |                |
|                    | 4          | 再审申请表(缺)         |                      |                   |                     |                |
|                    | 5          | 修正案申请表(缺)        |                      |                   |                     |                |
|                    | 6          | 补充材料申请表(缺)       |                      |                   |                     |                |
|                    | 7          | 年度定期跟踪审查申请表(缺)   | 按要求逐条上传附件, 禾找到)      | 对应项的又件上传在"        | 具他材料"中。             |                |
|                    | 8          | 偏裔方案申请表(缺)       |                      |                   |                     |                |
|                    | 9          | 暂停/中止申请表(缺)      |                      |                   |                     |                |
|                    | 10         | 结题申请表(缺)         |                      |                   |                     |                |
|                    | 11         | 伦理申请表            |                      |                   |                     |                |
|                    | 12         | 主要研究者及研究者履历表(缺)  |                      |                   |                     |                |
|                    | 13         | 上級部门对该课题项目予以批准立项 | 的批文或任务书(缺)           |                   |                     |                |
|                    | 14         | 组长单位伦坦委员会批件或对项目故 | 的重要决定(缺)             |                   |                     |                |
|                    | 每页显示条数 5 1 | 0 20             |                      |                   | 共20条记录 显            | 际1-20项 📢 🖣 🚺 🕨 |

(4) 重新提交

| 广西医科大学第一附属医院® CTMS                         |                                                                               | 技术支持邮箱: xs@abscd.com | 测试 (项目启动/伦理审查:修改) | 改变研究项目/中心(承担顶目数:22) | 欢迎,刘影 科研项目管理员 |
|--------------------------------------------|-------------------------------------------------------------------------------|----------------------|-------------------|---------------------|---------------|
| <u> </u>                                   |                                                                               |                      |                   |                     |               |
| 伦理资料递交 安全信息报告 伦理批件/意见                      |                                                                               |                      |                   |                     |               |
| 项目概况 · · · · · · · · · · · · · · · · · · · | 须日概况 × 伦理资料递交 ×                                                               |                      |                   |                     |               |
| 🗔 填写项目信息                                   |                                                                               |                      |                   |                     |               |
| □□ 上传文档                                    | 初始申宣                                                                          | ¥                    |                   |                     |               |
| 国 文档列表                                     | <ul> <li>2024-02-20提交初始审查 秘书审查结果: 2024-02-20(未通过) 宣誓清重新提交初始审查 重新提交</li> </ul> |                      |                   |                     |               |
| 他理资料递交                                     |                                                                               |                      |                   |                     |               |
| 💷 历史递交记录                                   | <b>₽</b> #                                                                    | ¥                    |                   |                     |               |
| 生成文件下載                                     |                                                                               |                      |                   |                     |               |
|                                            | 修正案审查                                                                         | Ψ                    |                   |                     |               |

| 「四医科人字第一附属医院® CTIVIS |                  |         |            |                      | 技术支持邮箱:                | xs@abscd.com | (项目启动/草稿) | 改变研究项目/中心(承担项目数:19) | 欢迎,刘影 科研项目管理员 ▼ |
|----------------------|------------------|---------|------------|----------------------|------------------------|--------------|-----------|---------------------|-----------------|
| 填写项目信息 伦理审查 填表须知     |                  |         |            |                      |                        |              |           |                     |                 |
| 科研伦理申请 干细胞伦理申请 动物体   | <b>论理申请</b> 项目概》 | 兄       |            |                      |                        |              |           |                     |                 |
|                      | 《 提交初始篇          | 音 ×     |            |                      |                        |              |           |                     |                 |
|                      |                  |         |            |                      |                        |              |           |                     |                 |
|                      | ≫ 临床             | 试验(Stu  | dy)信息      | <b>产</b> 莱萨          |                        |              |           |                     |                 |
|                      |                  | 1410171 |            | ) 132                | ANT CT SHE PICKAGE AND |              |           |                     |                 |
|                      |                  | 项目名     | 称          |                      |                        |              |           |                     |                 |
|                      |                  | 项目编     | 号          |                      | 临床试验分期                 |              |           |                     |                 |
|                      |                  | 申请伦     | 理类别        | 动物伦理                 |                        | 查看项目         | 目详情       |                     |                 |
|                      | > 审查             | 材料列表    |            |                      |                        |              |           |                     |                 |
|                      |                  | 选择      | 编号         | 审查材料                 | 版本编号/发                 | 布日期          | 缺失原因      |                     |                 |
| 此处取消勾选<br>就是不提交该文件   | 取消勾选             |         | 1          | 临床试验研究方案《研究方案举例.pdf》 | 1.0/2024-02-20         | )            |           |                     |                 |
|                      | 提交该文件            |         | 2          | 其它材料《伦理申请表.pdf》      | 1.0/2024-02-20         | )            |           |                     |                 |
|                      |                  |         |            |                      |                        |              |           |                     |                 |
|                      |                  | LIEMI   | man charte |                      |                        |              |           |                     |                 |
|                      |                  | 上传价     | 里初审个       | 请表 此外请忽略             | (1=3 rdbs              |              |           |                     |                 |
|                      |                  |         |            | POLENCIAL            |                        |              |           |                     |                 |
|                      |                  | 申请书     | 递交人        | 刘影                   | 递交日期                   | 2024-02-20   | *         | 点击此处才算提交应           | 成功              |
|                      |                  |         |            |                      |                        | Г            | 提交审查      |                     |                 |
|                      |                  |         |            |                      |                        | L            |           |                     |                 |

## 5. 个人信息变更和密码修改

| ※HIE/型 10/理甲 | 查 填表须知                                                                                                    |                                                                                 |                                                  |                                                                                                    |   |
|--------------|----------------------------------------------------------------------------------------------------|---------------------------------------------------------------------------------|--------------------------------------------------|----------------------------------------------------------------------------------------------------|---|
|              |                                                                                                    |                                                                                 |                                                  |                                                                                                    |   |
| 50 19210     | ≪ 项目概況 ×                                                                                                    |                                                                                 |                                                  |                                                                                                    |   |
|              | -                                                                                                    |                                                                                 |                                                  |                                                                                                    |   |
|              | · 研究项目名称                                                                                                    | 111                                                                             |                                                  |                                                                                                    |   |
| → 上尺之信       | 主要研究者                                                                                                    | <u>⊼U</u> ∰                                                                     |                                                  |                                                                                                    |   |
|              | 预期研究期限                                                                                                    | 2024-06-13                                                                      |                                                  | 2024-06-05                                                                                                    |   |
| 5 历史递交记录     | 申请伦理类别                                                                                                    |                                                                                 | 课题申报阶段提                                          | 供伦理                                                                                                    |   |
| 1 生成文件下載     | 是否多中心研究                                                                                                    | 否                                                                               |                                                  |                                                                                                    |   |
|              | 组长单位                                                                                                    |                                                                                 | 组长单(                                             | 位主要研究者                                                                                                    |   |
|              | <b>오</b> 山人使没                                                                                                    |                                                                                 |                                                  |                                                                                                    |   |
|              | 35-4-12-186/06                                                                                                    |                                                                                 | 忌蚶%5                                             | <b>半位个数</b>                                                                                                    |   |
|              | 申办方                                                                                                    |                                                                                 | 是否存在                                             | 在利益冲突 百                                                                                                    |   |
|              | 项目来源                                                                                                    | 国家自然科学基全                                                                        |                                                  | 1012 J                                                                                                    |   |
|              | 研究类型                                                                                                    | ✓观察性研究 体外实验研究                                                                   | 山井预性研究 💪                                         | <b>其他</b> *                                                                                                    |   |
|              | 研究范围                                                                                                    | □ 細胞学 →信息 □ 样本                                                                  | * 样本和(                                           | 自息来源                                                                                                    | 序 |
|              | 研究内容摘要                                                                                                    | 111111                                                                          |                                                  |                                                                                                    |   |
|              |                                                                                                    |                                                                                 |                                                  |                                                                                                    |   |
| «            | 项目概况 × 用户信息 ×                                                                                                    |                                                                                 |                                                  |                                                                                                    |   |
| «            | 项目概况 × 用户信息 × 姓名                                                                                                    | 7J#                                                                             |                                                  |                                                                                                    |   |
| ~            | 项目概況 × 用户信息 ×<br>姓名<br>性别                                                                                                    | 刘影<br>女                                                                         | 出生日期                                             | 1991-10-28                                                                                                    |   |
| ~            | 项目概况 × 用户信息 ×<br>姓名<br>性別<br>駅称                                                                                                    | 刘影<br>女                                                                         | 出生日期<br>学历                                       | 1991-10-28<br>博士                                                                                                    |   |
| ~            | 项目概况 × 用户信息 ×<br>姓名<br>性别<br>职称<br>研究方向                                                                                                    | 刘影<br>女                                                                         | 出生日期<br>学历<br>所属专业                               | 1991-10-28<br>博士<br>科研部                                                                                                    |   |
| ~            | 项目概况 × 用户信息 ×<br>姓名<br>性別<br>职称<br>研究方向<br>办公电话                                                                                                    | 刘默<br>女                                                                         | 出生日期<br>学历<br>所属专业<br>手机号码                       | 1991-10-28<br>博士<br>科研書8<br>15878743645                                                                                                    |   |
| ~            | 项目概況 × 用户信息 ×<br>姓名<br>性別<br>駅称<br>研究方向<br>办公电话<br>× 学术机构任职                                                                                                    | <b>双過</b><br>女                                                                  | 出生日期<br>学历<br>所属专业<br>手机号码                       | 1991-10-28<br>博士<br>科研部<br>15878743645                                                                                                    |   |
| ~            | 项目概況 × 用户信息 ×<br>姓名<br>性別<br>原称<br>研究方向<br>办公电话<br>▼ 学术机构任职<br>学术机构名称                                                                                                    | 刘顺<br>女<br>耶晓名称                                                                 | 出生日期<br>学历<br>所属专业<br>手机号码<br>在期开始日期             | 1991-10-28<br>博士<br>利研部<br>15878743645                                                                                                    |   |
| ~            | 项目概況 × 用户信息 ×<br>姓名<br>性別<br>駅称<br>研究方向<br>办公电话<br>× 学术机构任职<br>学术机构名称                                                                                                    | <b>刘影</b><br>女<br><b>耶结名称</b>                                                   | 出生日期<br>学历<br>所属专业<br>手机号码<br>任期开始日期             | 1991-10-28<br>博士<br>科研部<br>15878743645                                                                                                    |   |
| ~            | 项目概況 × 用户信息 × 姓名 性別 駅称 研究方向 办公电话 × 学术机构任职 <b>学术机构名称</b> × 工作履历                                                                                                    | 文                                                                               | 出生日期<br>学历<br>所属专业<br>手机号码<br>任期开始日期             | 1991-10-28<br>博士<br>科研部<br>15878743645<br>他但即结束日期<br>修改学术机构任职情况                                                                                                    |   |
| ~            | 项目概況 ×     用户信息 ×       姓名     性別            駅称           研究方向           办公电话           >           学术机构任职           学术机构名称              工作飛艇历                                                                                                    | <b>刘影</b><br>女<br>取務名称<br>工作結束助何                                                | 出生日期<br>学历<br>所属专业<br>手机号码<br>任期开始日期             | 1991-10-28<br>博士<br>科研部<br>15878743645                                                                                                    |   |
| <u>«</u>     | 项目概況 ×     用户信息 ×       姓名        (性別)        駅称     研究方向       办公电话        > 学术机构任职       学术机构名称       ×     工作規防                                                                                                    | 2011<br>支<br>取客名称<br>工作若束助何                                                     | 出生日期<br>学历<br>所属专业<br>手机号码<br>任期开始日期             | 1991-10-28<br>博士<br>科研部<br>15878743645<br>修改学术机构任职情况                                                                                                    |   |
| <u>«</u>     | 项目概况 ×     用户信息 ×       姓名     性別       职称     研究方向       办公电活     *       学术机构任职     学术机构名称       * 工作履历     工作开始封向       * 教育背景                                                                                                    | 刘影       女       取務名称       工作結束助何                                              | 出生日期<br>学历<br>所属专业<br>手机号码<br>任期开始日期             | 1991-10-28<br>博士<br>科研部<br>15878743645                                                                                                    |   |
| ~            | 项目概况 ×     用户信息 ×       姓名     性別       原称     研究方向       办公电活        > 学术机构在职       学术机构名称       > 工作環历       工作开始时间       > 教育背景       学习开始时间                                                                                                    | 刘康       女       丁作結束助何       学习培練動何                                            | 出生日期<br>学历<br>所属专业<br>手机号码<br>任期开始日期<br>单位       | 1991-10-28<br>博士<br>科研部<br>15878743645<br>15878743645<br>修改学术机构任职情况<br>修改工作履历<br>专业 学位                                                                                                    |   |
|              | 项目概况 ×     用户信息 ×       姓名     性別       原称     研究方向       办公电话     *       ※ 学术机构任职       学术机构名称       × 工作履历       工作开始时间       ※ 教育背景       学习开始时间                                                                                                    | 刘影       女       女       取得名称       工作结束时间       学习结束时间                         | 出生日期<br>学历<br>所属专业<br>手机号码<br>任期开始日期<br>华位       | 1991-10-28         博士         利研部         15878743645         15878743645         他放柴未机构任职情况         修改学未机构任职情况         ●         ●         ●         ●         ●         ●         ●         ●         ●         ●         ●         ●         ●         ●         ●         ●         ●         ●         ●         ●         ●         ●         ●         ●         ●         ●         ●         ●         ●         ●         ●         ●         ●         ●         ●         ●         ●         ●         ●         ●         ●         ●         ●         ●         ●         ●         ●         ● |   |
|              | <ul> <li>项目概況 × 用户信息 ×</li> <li>姓名</li> <li>性別</li> <li>駅称</li> <li>研究方向</li> <li>办公电话</li> <li>◇ 学术机构任职</li> <li>学术机构在职</li> <li>◇ 学术机构在职</li> <li>◇ 小人証书</li> </ul>                                                                                   | 刘影       女       丁作若束助何       学习生(末前何                                           | 出生日期<br>学历<br>所属专业<br>手机号码<br>任期开始日期<br>单位       | 1991-10-28         博士         科研部         15878743645         15878743645         修改学术机构任职情况         修改工作履历         专业       学位         修改款育背景                                                                                                    |   |
|              | 项目概況 ×     用户信息 ×       姓名     性別       駅称     研究方向       小公串活     *       * 学术机构任职     学术机构名称       * 工作服历     工作开始时间       * 教育背景     学习开始时间       * 个人证书     房号                                                                                      | 刘影       支       東       東島名称       工作結束助何       学习結束助何       学习結束助何       近代失型 | 出生日期<br>学历<br>所属专业<br>手机号码<br>任期开始日期<br>华位       | 1991-10-28         博士         利研部         15878743645         15878743645         修改学术机构任职情况         修改工作履历         专业       学位         修改軟育智景         58%                                                                                                    |   |
|              | <ul> <li>项目概况 × 用户信息 ×</li> <li>姓名</li> <li>性別</li> <li>         一項第二方向         力公电话     </li> <li>◇ 学术机构任职</li> <li>学术机构名称</li> <li>◇ 工作履历</li> <li>工作开始时间</li> <li>◇ 救育背景</li> <li>◇ ジョオ光的何</li> <li>◇ 大征书</li> <li>ヶ号</li> <li>(「市号」     </li> </ul> | 刘影       女       東部名称       正作結束動何       学习絵材前例       単四                        | 出生日期<br>学历<br>所属专业<br>手机号码<br>任期开始日期<br>学位<br>学位 | 1991-10-28         博士         利研部         15878743645         15878743645         修改学术机构任职情况         修改工作履历         专业       学位         修改款育背景         58%         上传个人证书                                                                                                    |   |